#### ПОЛУЧЕНИЕ ГОСУДАРСТВЕННОЙ УСЛУГИ

«Предоставление мер социальной поддержки детям-сиротам, детям, оставшимся без попечения родителей, лицам из числа детей-сирот, детей, оставшихся без попечения

## родителей, по оплате жилого помещения и отопления»

ЧЕРЕЗ ПОРТАЛ ГОСУДАРСТВЕННЫХ И МУНИЦИПАЛЬНЫХ УСЛУГ ВОЛОГОДСКОЙ ОБЛАСТИ

ологодской области

Инструкция пользователя

### 1. ВВЕДЕНИЕ

Услуга «Предоставление мер социальной поддержки детям-сиротам, детям, оставшимся без попечения родителей, лицам из числа детей-сирот, детей, оставшихся без попечения родителей, по оплате жилого помещения и отопления» предоставляется в электронном виде через Единый портал государственных и муниципальных услуг Вологодской области (далее – ЕПГУ).

Для получения государственной услуги в электронном виде необходимо:

1. Заполнить заявление. Данные, указанные Заявителем при регистрации на ЕПГУ автоматически заполняют соответствующие поля заявления. Внесите недостающую информацию, прикрепите электронные копии документов.

2. Отправить заявление.

3. Заявление в электронном виде поступит в филиал казенного учреждения «Центр социальных выплат» по месту нахождения жилого помещения принадлежащего несовершеннолетнему.

4. Уточнить текущее состояние заявления можно в разделе «Мои заявления».

5. Датой постановки на учет считается дата подачи заявления в электронном или ином виде.

2. ПОРЯДОК ПОЛУЧЕНИЯ УСЛУГИ В ЭЛЕКТРОННОМ ВИДЕ

Для получения услуги необходимо зайти на РПГУ по адресу <u>https://www.gosuslugi.ru/</u>.

Необходимо авторизоваться, введя свой «логин» и «пароль» (если Вы уже зарегистрированы в системе). Если Вы не зарегистрированы в системе, то Вам необходимо пройти регистрацию.

| Для граждан                                                                                                    |                                                                                                    | Вологодская область                                                                                            |
|----------------------------------------------------------------------------------------------------|----------------------------------------------------------------------------------------------------|----------------------------------------------------------------------------------------------------|
| вологодская область<br>ГОСУСЛУГИ Каталог ус                                                                                       | луг Оплата Q                                                                                                    | ⊶ Личный кабинет <sub>≡</sub>                                                                                  |
| Введите название услуги, например: з<br>Рекомендуем для жителей Волого<br>Штрафы ГИБД Запис                                       | агранпаспорт, детский сад, водительское удост Q<br>одской области<br>нь к врачу Заграничный паспорт                                     | Вход в Госуслуги<br>Войдите или зарегистрируйтесь,<br>чтобы получить полный доступ к<br>электронным госуслугам |
| Получите услуги МСП     Федеральной корпорации по р     < • ∘ ∘ >                                                                 | азвитию малого и среднего предпринимательства                                                                                           | Зарегистрироваться                                                                                             |
|                                                                                                    | Популярные услуги                                                                                                    | вопросы по работе портала                                                                                      |
| Предоставление<br>государственной услуги по<br>выплате компенсации<br>родителям (законным<br>представителям) детей,<br>посещающих | р Проведение государственного<br>технического осмотра<br>тракторов, самоходных<br>дорожно-строительных и иных<br>машин и прицепов к ним | Регистрация тракторов,<br>самоходных дорожно-<br>строительных машин и иных<br>машин и прицепов к ним           |

# Рисунок 1. Выбор местоположения.

Далее необходимо выбрать Ваше местоположение, например *Вологда* или *Вологодский район* – т.к. заявление поступает в органы опеки муниципального района или городского округа проживания, а не к поселку, деревне и пр.

Необходимо набрать в строке «Поиск» ключевые слова услуги, например: «предоставление мер социальной поддержки детям-сиротам».

| О Льготы на оплату жилищно-коммунали                                                                                                    | ыных услуг                                                                                                    |                                                                                                    |
|----------------------------------------------------------------------------------------------------|----------------------------------------------------------------------------------------------------|----------------------------------------------------------------------------------------------------|
| Категории услуг                                                                                                    | Органы власти                                                                                                    | Жизненные ситуации                                                                                                    |
| Семья и дети                                                                                                    | В Паспорта, регистрации, визы                                                                                                    | Транспорт и вождение                                                                                                    |
| Регистрация брака, Выплата компенсации<br>стоимости путевок в дегский лагерь,<br>Регистрация рождения, Создание семьи,<br>Рождение ребёнка<br>Еще                                                                                                    | Паспорт гражданина РФ, Загранпаспорт<br>гражданина РФ, Релистрация по месту<br>жительства или пребывания, Ваши<br>документы утеряны или украдены?,<br>Создание семыи<br>Еще                                           | Автомобильные и дорсковые штрафы,<br>Получение права на управление<br>транспортным средством, Регистрация<br>гранспортного средства, Покутка и<br>оформление автомобиля, Продажа<br>автомобиля салону или частному пицу. |
|                                                                                                    |                                                                                                    |                                                                                                    |
| Льготы на опл     Узнайте, какие плоты на опя     субокдино или компенсацию                                                                                                    | 1ату жилищно-комму<br>ату жилыя и коммунальных услуг предоставляются в вак                                                                                                    | ИАЛЬНЫХ УСЛУГ<br>ием регионе, оформите                                                                                                    |
| Вернутыя Узнайте, какие льготы на опл<br>субсидаю или компенсацию<br>Допалтамент социальной защити настения Воло                                                                                                    | ПАТУ ЖИЛИЩНО-КОММУ<br>ату жилыя и коммунальных услуг предоставляются в вае<br>газохой области                                                                                                    | "Нальных услуг<br>ием репионе, оформите<br>На этой странице                                                                                                    |
| <ul> <li>Лыготы на опл</li> <li>Вернуться</li> <li>Узнайте, какие пытоты на опл<br/>субсидаю или компенсацию</li> <li>Департамент социальной защиты каселения Воло</li> <li>Предоставля родителей, лицам из и<br/>родителей, по оплате жилого помя</li> </ul> | Пату жиллищно-комму<br>ату жилья и коммунальных услуг предоставляются в вак<br>годской области<br>поддержиз детям-сиротам, детям, оставшимися<br>испа детей-сирот, детей, оставшихся без попечн<br>вщения и отопления | ИНАЛЬНЫХ УСЛУГ<br>ием регионе, оформите<br>На этой странице<br>без<br>жиля                                                                                                    |
| Организации строительства Вологодской области      Департамент социальной защиты каселения Волог      Предоставление мер социальной защиты каселения родителей, лицам из и родителей, по оплате жилого поми                                                   | Пату жиллищно-комму<br>ату жилыя и коммунальных услуг предоставляются в вак<br>гадской области<br>поддержки детям-сиротам, детям, оставшимся<br>сла детей-сирот, детей, оставшимся без попеч<br>ещения и отопления    | ИНАЛЬНЫХ УСЛУГ<br>ием регионе, оформите<br>На этой странице<br>без<br>жили региона<br>ния                                                                                                    |

Рисунок 2. Поиск услуги

В открывшемся окне следует выбрать услугу: «Предоставление мер социальной поддержки детям-сиротам, детям, оставшимся без попечения родителей, лицам из числа детей указанных категорий по оплате жилого помещения и отопления» и нажать кнопку «Получить услугу».

| < Вернуться<br>Детям, остави<br>детей-сирот, и | ер социальной поддержки детям-сиротам,<br>имся Без попечения родителей, лицам из числа | ( <u>*</u> )                                                                                             |
|------------------------------------------------|----------------------------------------------------------------------------------------|----------------------------------------------------------------------------------------------------|
| оплате жилот                                   | детей, оставшихся без попечения родителей, по<br>о помещения и отопления               | Услугу предоставляет<br>Департамент социальной зацит<br>населения Вологодской области<br>Попучаль услугу |
| Содержание                                     | писание услуги                                                                         |                                                                                                    |

Рисунок 3. Запуск получения услуги в электронной форме.

Для оптимизации всех услуг, предоставляемых в социальной сфере в Вологодской области, все действия разделены на шаги. Для получения услуги «Предоставление мер социальной поддержки детямсиротам, детям, оставшимся без попечения родителей, лицам из числа детей-сирот, детей, оставшихся без попечения и отопления» необходимо пройти следующие шаги:

|           | 1    | Категория заявителя                                                                                                    |
|-----------|------|----------------------------------------------------------------------------------------------------|
|           |      | Законный представитель детей-сирот, детей, оставшихся без полечения родителей (олекун, полечитель)                                                     |
|           |      | <ul> <li>Администрация организации социального обслуживания, в которой пребывают дети-сироты и дети,<br/>оставшиеся без полечения родителей</li> </ul> |
|           |      | Дети-сироты, дети, оставшиеся без попечения родителей, достигшие возраста от 14 до 18 лет                                                              |
|           |      | Лица из числа детей-сирот, детей, оставшихся без полечения родителей                                                                                   |
|           | 2    | Тип заявителя                                                                                                    |
|           |      | Вы являетесь                                                                                                    |
|           |      | <ul> <li>Заявитель</li> </ul>                                                                                                    |
|           |      | О Представитель заявителя                                                                                                    |
|           | 3    | Выбор уполномоченной организации для подачи заявления                                                                                                  |
|           |      | Рисунок 4. Шаг 1-2.                                                                                                    |
| гкрывшемс | ся ( | окне выбираем Категорию и тип заявителя.                                                                                                    |
| -         |      |                                                                                                    |
|           |      |                                                                                                    |

| 2 | чилиштно тотовковану разоку казепного учреждения сологодской осласти «центр<br>социальных выплат»               | 1 |
|---|----------------------------------------------------------------------------------------------------|---|
|   | Филиал по Кичменгско - Городецкому району казенного учреждения Вологодской области «Центр социальных выплат»    |   |
|   | Филиал по Устюженскому району казенного учреждения Вологодской области «Центр<br>социальных выплат»             |   |
|   | Филиал по Шекснинскому району казенного учреждения Вологодской области «Центр<br>социальных выплат»             |   |
|   | <ul> <li>Филиал по г. Вологда казенного учреждения Вологодской области «Центр социальных<br/>выплат»</li> </ul> |   |
| 5 | Филиал по Вашкинскому району казенного учреждения Вологодской области «Центр<br>социальных выплат»              |   |

Рисунок 5. Шаг 3.

Далее выбираем уполномоченную организацию, в которую подается заявление. Затем заполняем общую информацию о Заявителе. Обязательные поля отмечены \*. Часть полей уже заполнена согласно сведениям, которые были указаны при регистрации на портале.

Фамилия, имя, отчество указываются русскими буквами в именительном падеже (например – Иванов Иван Иванович). Если нет отчества, поле «Отчество» не заполняется.

| Св  | едения о жилом помещении, в отношении которого<br>дается заявление                                                                                                    |
|-----|----------------------------------------------------------------------------------------------------|
|     | Жилое помещение расположано по адресу                                                                                                    |
| Hav | нальная дата предоставления меры<br>изальной поддержи                                                                                                    |
|     |                                                                                                    |
|     |                                                                                                    |
| 0   | Подтверждаю, что в жилом помещении не прокивают иные граждане<br>Наименование и реквизиты правоустанавливающего документа на жилое помещение                                                                                                    |
|     | Подтверждаю, что в жилом помещении не проживают иные граждане<br>Наимонование и реквизиты правоустанавливающего документа на жилое помещение<br>опосщение к жилому помещению лицо, имоющее право на меры социальной поддержи, каліется                                                                                                    |
|     | Подтверждаю, что в жилом помещении не проживают иные граждане<br>Наимонование и реквизиты правоустанавливающего документа на зоклое помещение<br>опошению к жилому помещению лицр, имеющее право на меры соцнальной поддержи, является<br>Нанимателем                                                                                                    |
|     | Подтверждаю, что в жилом помещении не проживают иные граждане<br>Наимонованно и рокаизиты правоустанавливающего документа на жилое помещение<br>отношению к жилому помещению лицо, имеющее право на меры социальной поддержи, является<br>Наиммателем<br>Членом семый наиммателя по договору найма жилых помещений государственного или муниципальног<br>жилищного фонда |

Рисунок 6. Шаг 5.

На шаге 5 указываются сведения о жилом помещении.

Вы можете представить электронные копии необходимых документов. Документы представляются в виде файлов в формате PDF, DOC, DOCX, RTF, XLS, XLSX или JPG, содержащих отсканированный графический образ соответствующего бумажного документа.

|                                                        | Максимально допустимый размер всех вложений составляет 1ГБ.<br>Количество одновременно загружаемых файлов – не более 10.                                                                                                    |
|--------------------------------------------------------|----------------------------------------------------------------------------------------------------|
|                                                        |                                                                                                    |
| Докум                                                  | кенты, которые заявитель вправе предоставить                                                                                                    |
| Копия<br>имеюс                                         | документа (страниц документа), подтверждающего регистрацию по месту жительства (месту пребывания) пиц<br>цего право на меры социальной поддержи                                                                                                    |
|                                                        |                                                                                                    |
| 0                                                      | Перетаците файлы схода или загрузите вручную                                                                                                    |
| Ю                                                      | Перетаците файты схода или: затрузите врукную<br>необхози<br>документа (коли страноц документа), подтерядающего регострацио по месту лительства (месту пребывани                                                                                                    |
| <ul> <li>Копия</li> <li>Справ социа: свобо;</li> </ul> | Перетаците файлы схода или загрузите врунеую<br>вокумента (коли страниц бокумента), пойтекривающего регистрацие по месту житальства (месту пребыевни<br>ка учреждения, исполняющего наказание, подтекривающая пребывание лица, мелощего право на получение<br>пьой подержая, в местах лищения свободы, в случае отбывания таким лицам наказния в виде лищения<br>ра |

*Рисунок 7. Шаг 6.* После того, как Вы заполнили и проверили заявление, нажмите кнопку Подать заявление. Отобразится сообщение об отправке заявления и его номер. Далее информацию по обработке заявления можно увидеть в Личном кабинете.